## NatchNET® SECURITY SINCE 2000

Step

Prompt

Step

The system will go through Device Initialization and Startup Wizard after powering up for the first time. The system will prompt to set the system's language, video standard, system login information as well as the system's general settings. Please take note of the new admin password as it can only be reset by email and security questions. If password cannot be recovered, system has to go thru the RMA process and ship to the manufacturer for factory default.

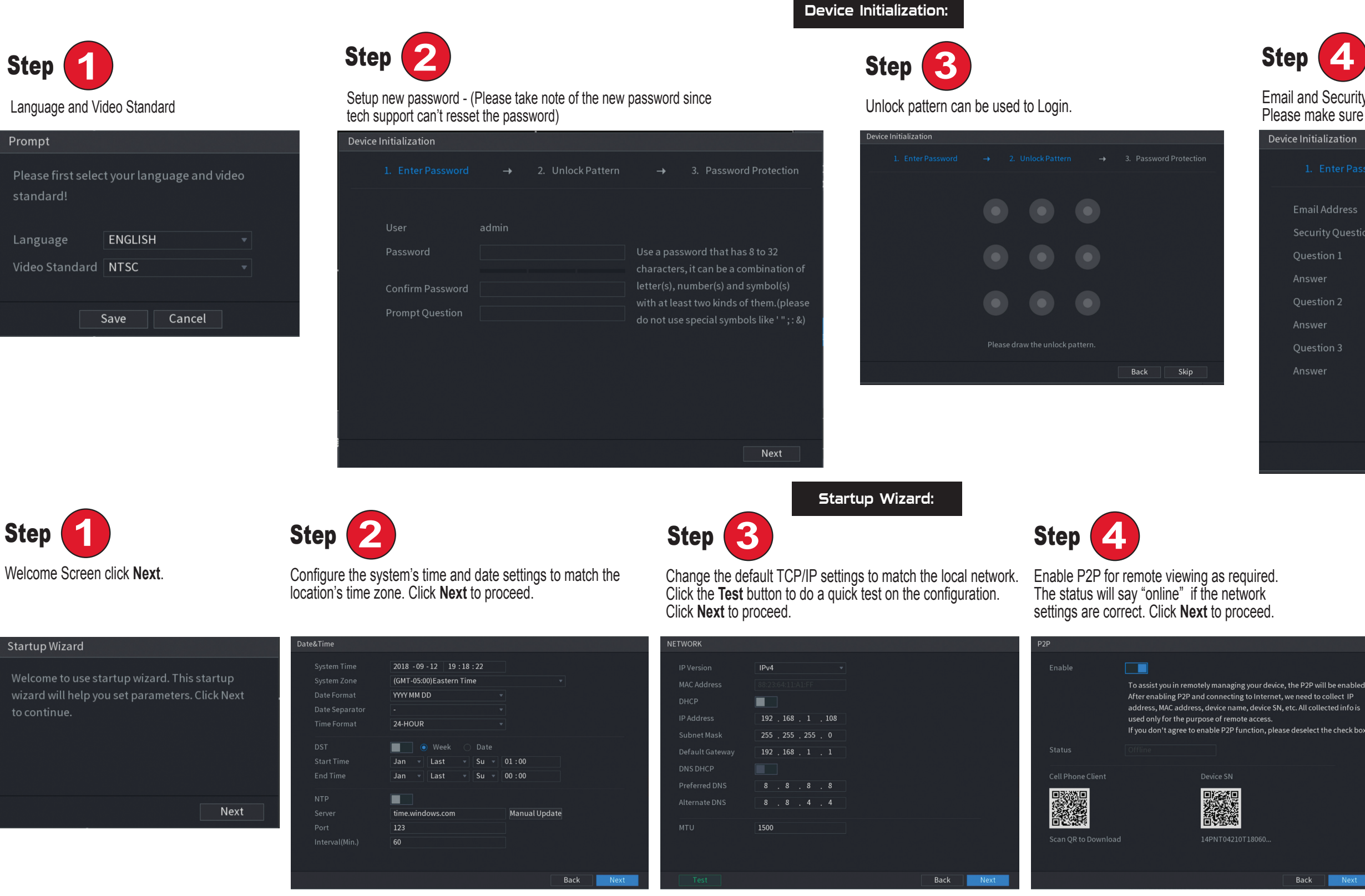

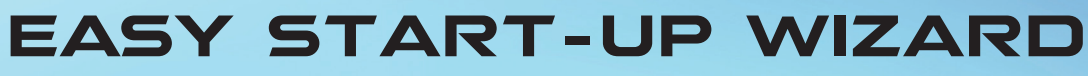

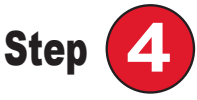

Email and Security Questions setup.

Please make sure to setup these settings for password recovery.

Device Initialization

| Email Address<br>Security Questions |                 | Tc<br>uj               | o reset passw<br>pdate in time | ord, please inp | ut properly or |
|-------------------------------------|-----------------|------------------------|--------------------------------|-----------------|----------------|
| Question 1                          | What is your fa | vorite children's boo  | k?                             |                 |                |
| Answer                              |                 |                        |                                |                 |                |
| Question 2                          | What was the f  | ïrst name of your firs | t boss?                        |                 |                |
| Answer                              |                 |                        |                                |                 |                |
| Question 3                          | What is the na  | me of your favorite fr | uit?                           |                 |                |
| Answer                              |                 |                        |                                |                 |                |
|                                     |                 |                        |                                |                 |                |
|                                     |                 |                        |                                |                 |                |

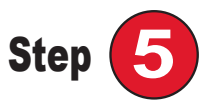

Configure the video recording schedule as required. Click Back to return to previous step or Next to proceed. Then click Finished.

Save

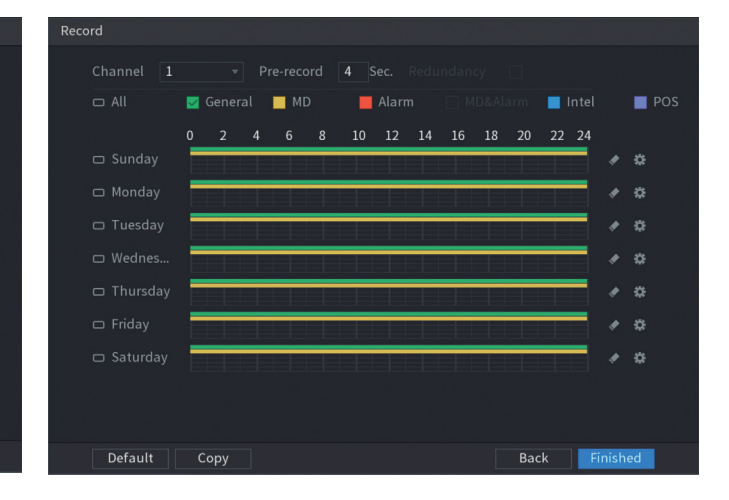

Back Next